#### Hilfestellung für die Nutzung des Qualifizierungsportals im Rahmen der Ersthelferausbildung

#### → qualifizierung.uni-jena.de ←

| 1. | Registrierung                                | 1 |
|----|----------------------------------------------|---|
| 2. | Kurs buchen                                  | 2 |
| 3. | Eigene Kurse einsehen                        | 3 |
| 4. | Kurs versehentlich ausgewählt (Kurs löschen) | 4 |
| 5. | Kursteilnahme wurde bestätigt                | 5 |
| 6. | Kurs stornieren (Stornierungsanfrage)        | 6 |

### 1. Registrierung

mehr gehören zu den Schwerpunkten der

ntwicklung Dariihar hinaus untarstiitz

Eine Registrierung ist nur erforderlich, falls Sie keinen FSU-Account besitzen. Ansonsten können Sie sich mit den normalen URZ-Daten (Kürzel + Passwort) am Qualifizierungsportal anmelden.

Nach der Registrierung wird an die hinterlegte Mailadresse ein Bestätigungslink versandt, welcher angeklickt werden muss. Anschließend muss die Anmeldung im Qualifizierungsportal erfolgen und die Datenschutzerklärung bestätigt werden.

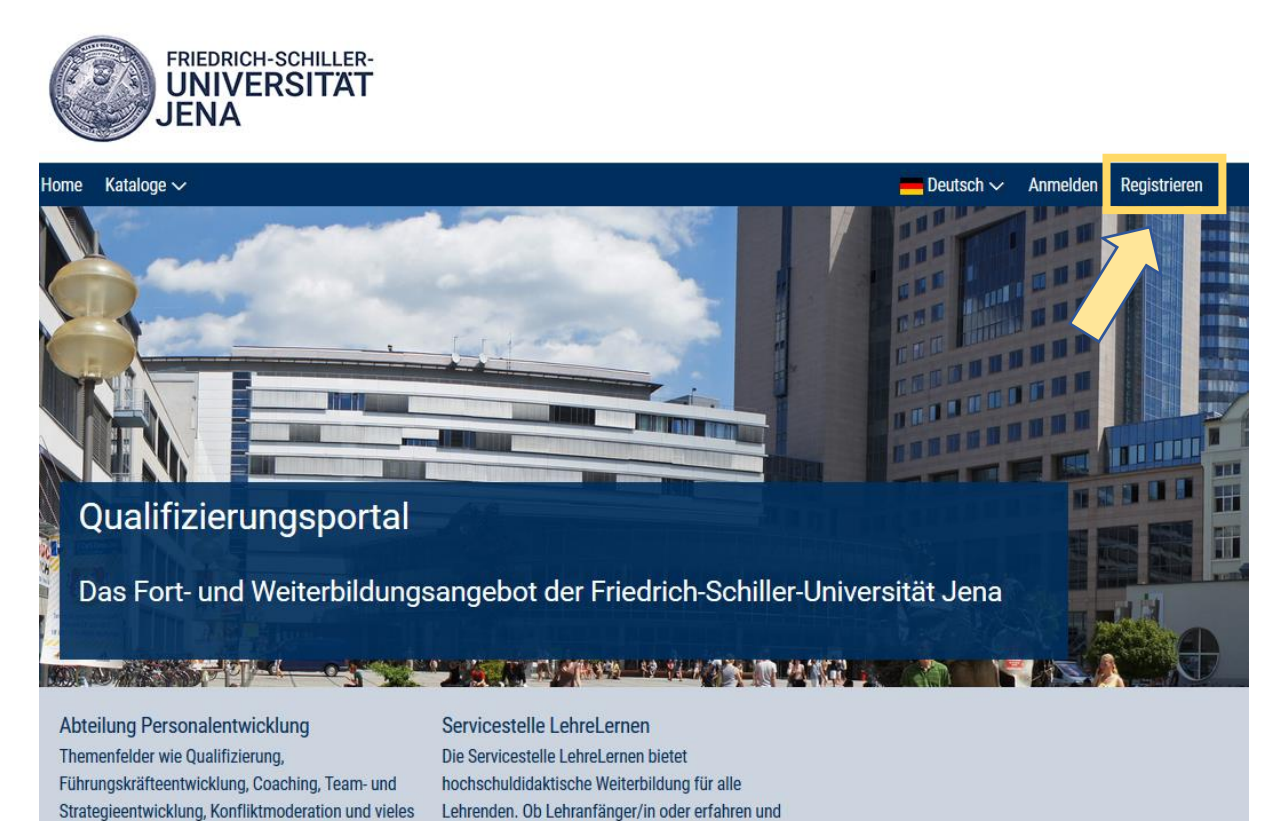

routiniert, das Angebot ist für verschiedene

Zielarunnen konziniert. Es reicht

#### 2. Kurs buchen

Über den Reiter "Kataloge" kann der gewünschte Anbieter und Kurs ausgewählt werden. Auf der linken Seite können nach Bedarf verschiedene Filter gesetzt werden (z.B. Standort).

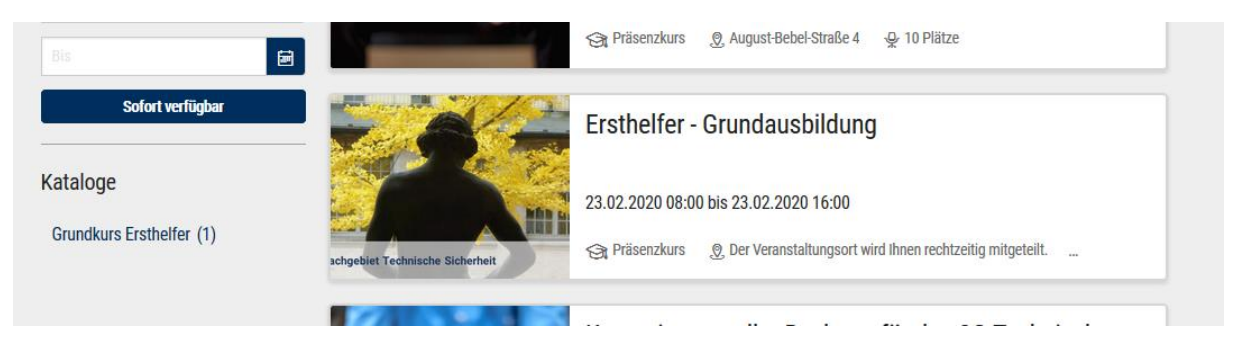

Über "Jetzt beantragen" erfolgt die Buchungsanfrage. Eventuell müssen weitere Daten ergänzt werden.

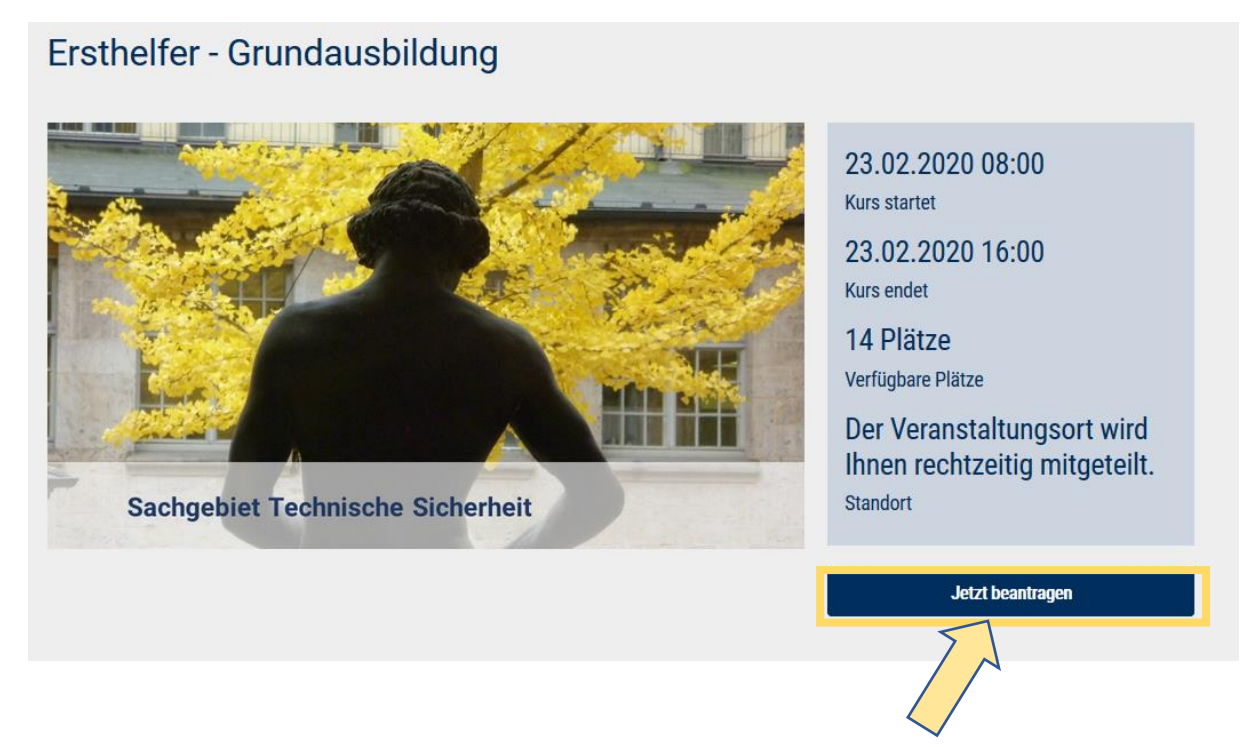

#### 3. Eigene Kurse einsehen

Meine Veranstaltungen auswählen (vorherige Anmeldung erforderlich)

Even the term of the term of the term of the term of the term of the term of the term of the term of the term of the term of the term of the term of the term of the term of the term of the term of the term of term of term of term

#### Kurs-Status

- Aktuell = durch Administrator bestätigte Kurse
- Offene Buchungen = durch Administrator noch nicht bestätigte Kurse
- Abgeschlossen = abgeschlossene Kurse

| Home Kataloge 🗸                 |                                 | 드 Deutsch 🗸                                      | Meine Veranstaltungen | Technische Sicherheit $\checkmark$ |
|---------------------------------|---------------------------------|--------------------------------------------------|-----------------------|------------------------------------|
| S Meine Veranstaltu             | ngen                            |                                                  |                       |                                    |
| Aktuell Offene Buchungen Abg    | eschlossen                      |                                                  |                       |                                    |
|                                 |                                 |                                                  |                       |                                    |
| Suchbegriff                     |                                 |                                                  | Suchen                | Filter einblenden                  |
|                                 |                                 |                                                  |                       |                                    |
|                                 | Ersthelfer - Grundaus           | bildung                                          |                       |                                    |
|                                 | 23.02.2020 08:00 bis 23.02.2020 | 0 16:00                                          |                       |                                    |
| achgebiet Technische Sicherheit | ₩ Beantragt 😪 Präsenzkurs       | . Der Veranstaltungsort wird Ihnen rechtzeitig m | itgeteilt.            | $\sim$                             |

## 4. Kurs versehentlich ausgewählt (Kurs löschen)

Die Buchungsanfrage kann nur gelöscht werden, wenn die Zulassung zum Kurs durch den Kursadministrator noch nicht erfolgt ist. Andernfalls muss der Kurs storniert werden (siehe Nr. 6).

"Meine Veranstaltungen"  $\rightarrow$  Reiter "Offene Buchungen"  $\rightarrow$  "Kurs löschen"

|                                 | Ersthelfer - Grundausbildung           |                                                   |  |
|---------------------------------|----------------------------------------|---------------------------------------------------|--|
|                                 | 23.02.2020 08:00 bis 23.02.2020 16:00  |                                                   |  |
| achgebiet Technische Sicherheit | -√- Beantragt 🚓 Präsenzkurs 🖉 Der Vera | instaltungsort wird Ihnen rechtzeitig mitgeteilt. |  |
|                                 | Details öffnen                         | Kurs löschen                                      |  |
|                                 |                                        |                                                   |  |

#### 5. Kursteilnahme wurde bestätigt

Nach der Bestätigung erhalten Sie automatisch eine Mail und einen Outlooktermin. Der Kurs ist nun unter "Aktuell" zu sehen.

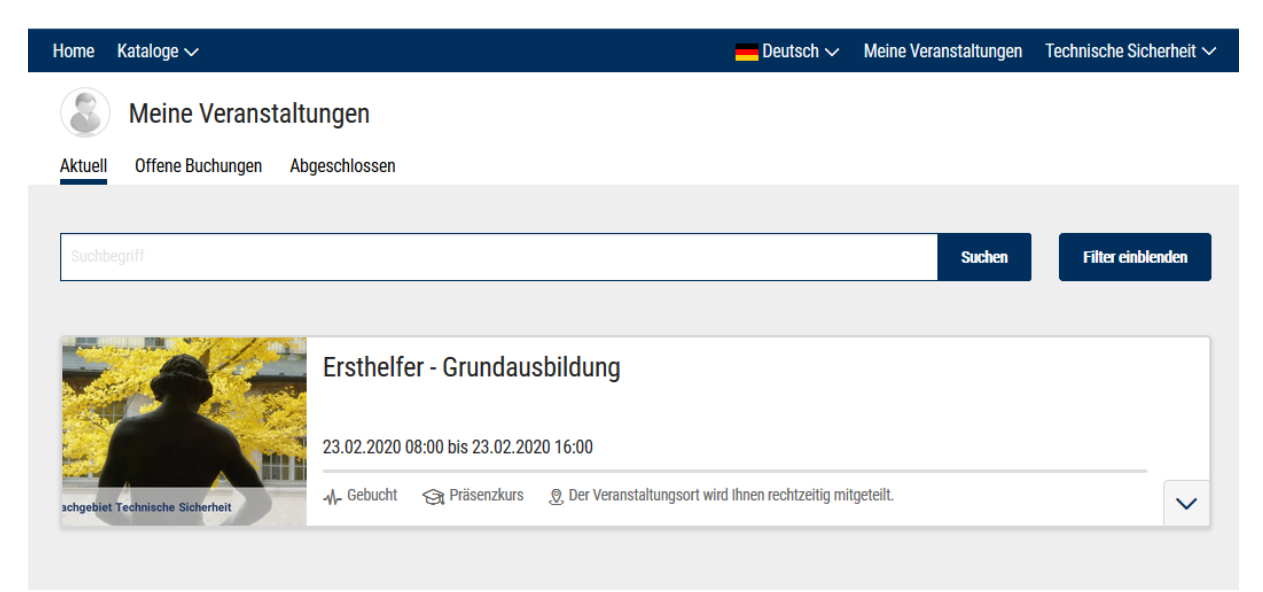

# 6. Kurs stornieren (Stornierungsanfrage)

"Meine Veranstaltungen"  $\rightarrow$  Reiter "Aktuell"  $\rightarrow$  "Stornierung anfragen"

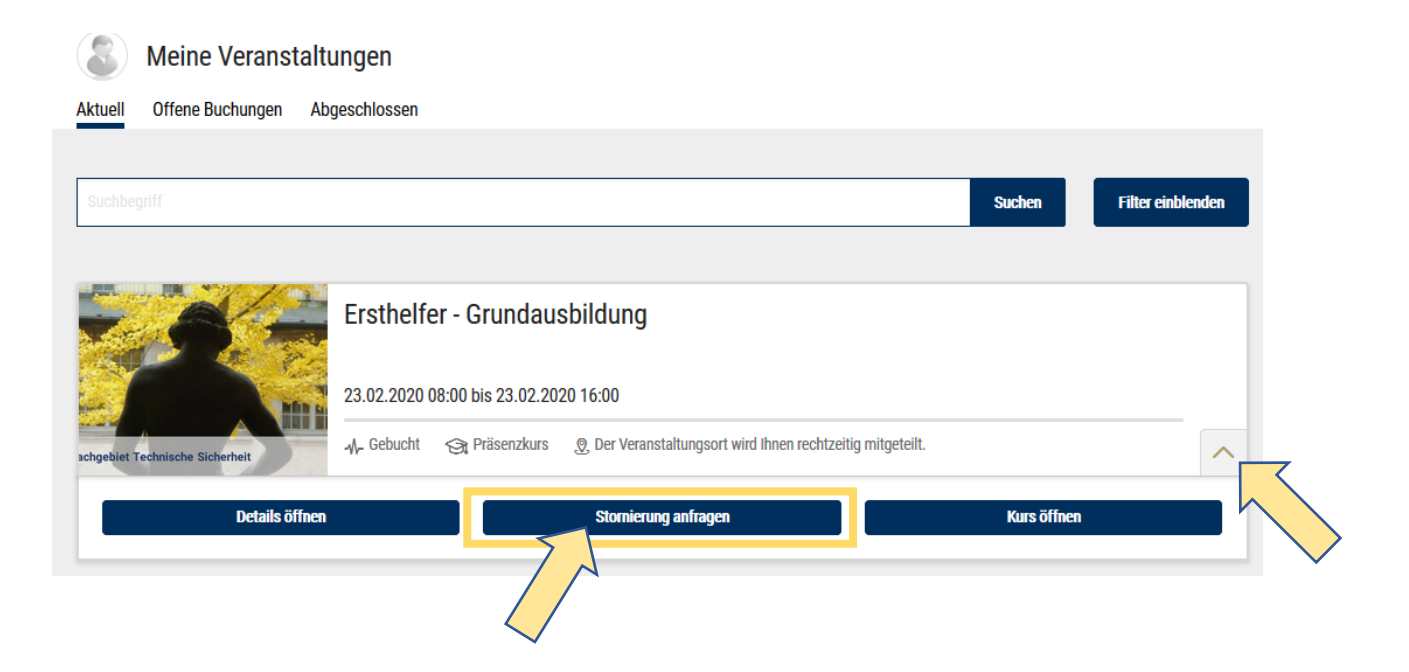